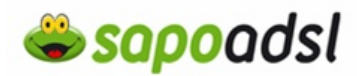

### Como configuro o meu D-Link 604T

- Por CD de instalação.
- Por explorador de Internet

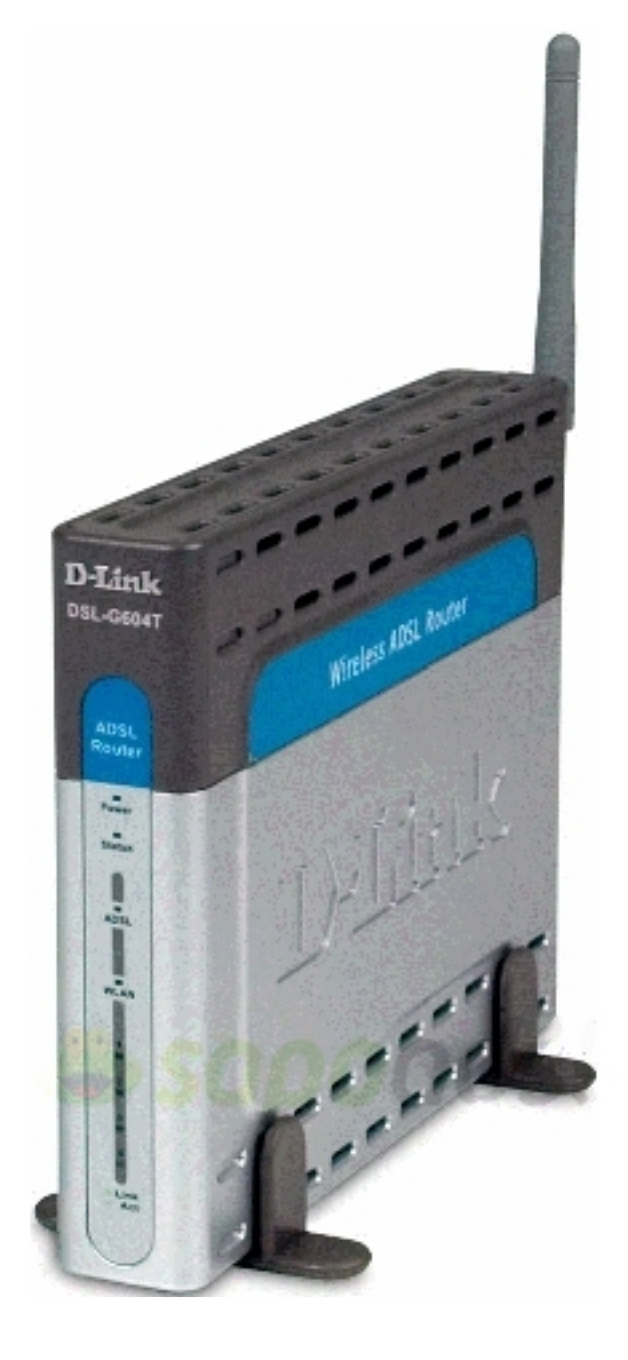

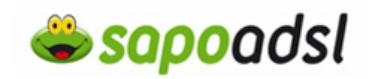

#### Por CD em Bridge

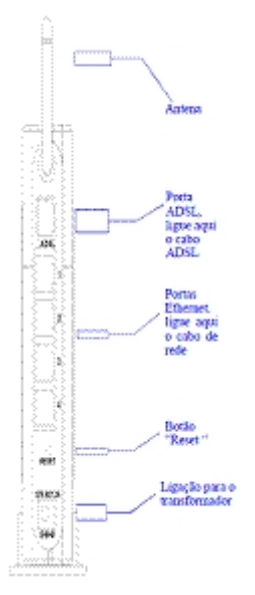

1. Ligue o transformador ao Router e à Electricidade.

**2.** A Luz >Power deve acender e permanecer ligada, a Luz Status deve acender e começar a piscar ao fim de alguns segundos.

**3.** A primeira vez que configurar o D-Link, é recomendável que use um único computador ligado ao Router.

**4.** Introduza o CD-ROM no leitor apropriado do seu computador.

5. Se pretende instalar o instalar o Receptor sem Fios D-Link DWL-G122, clique em 'Instalar Receptor sem Fios'. Caso já o tenha feito, ou está a usar outro adaptador (por exemplo a placa sem fios interna do portátil), ou pretende usar um cabo de rede 'RJ45', vá para o passo.

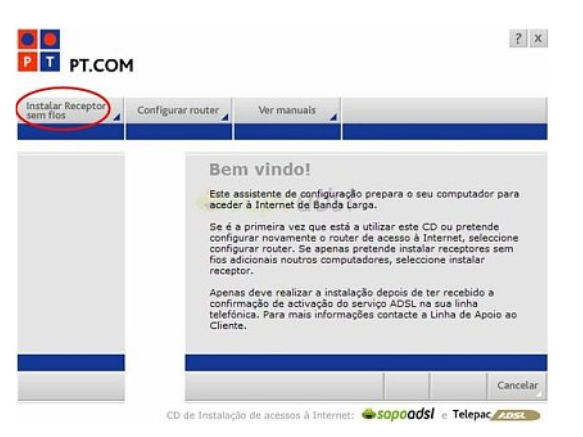

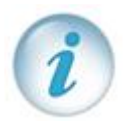

Se o ecrã seguinte não surgir, aceda ao ícone 'O Meu Computador' ('My Computer'), clique 2 vezes em cima da unidade de CD-ROM, ou clique com o botão direito do rato e seleccione 'Abrir' ('Open').

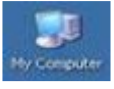

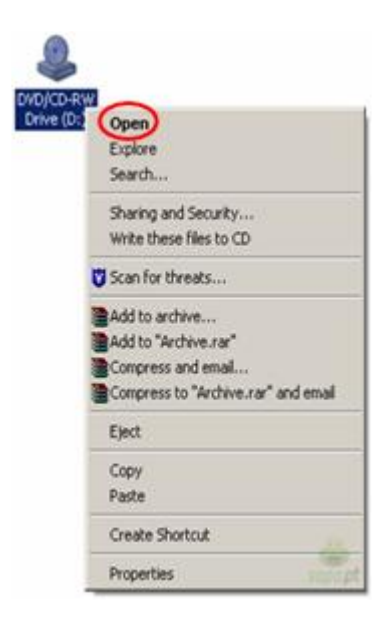

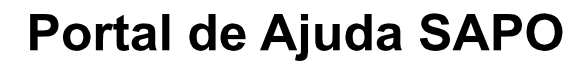

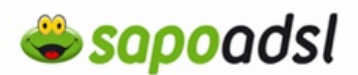

6. Ligue então o D-Link DWL-G122 no seu computador, e no canto inferior direito, irá surgir a detecção do adaptador, clique em 'Continuar'.

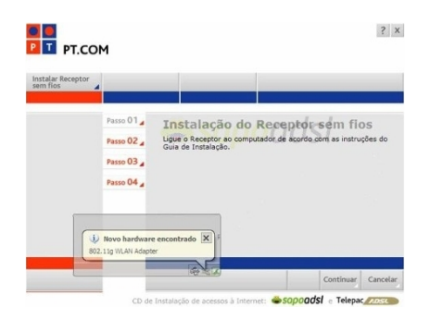

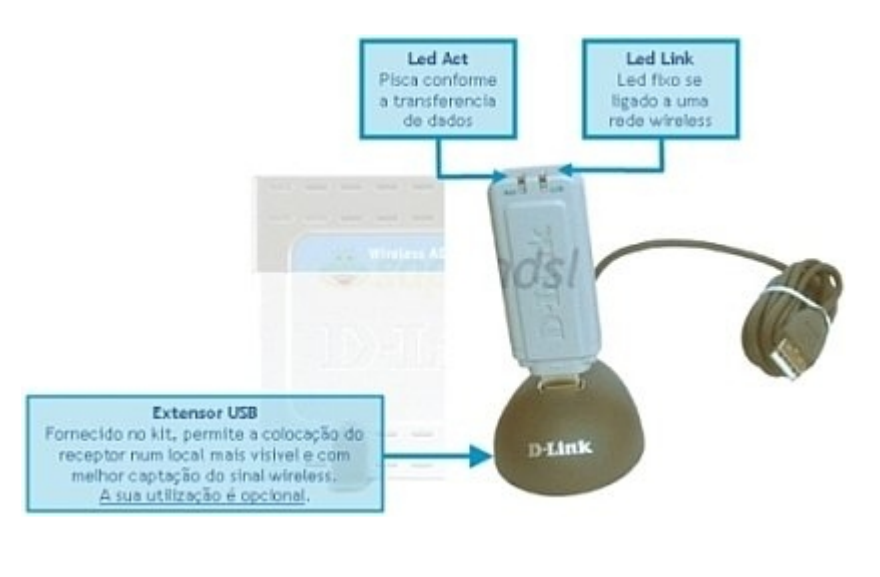

7. Aguarde pelo termino da instalação.

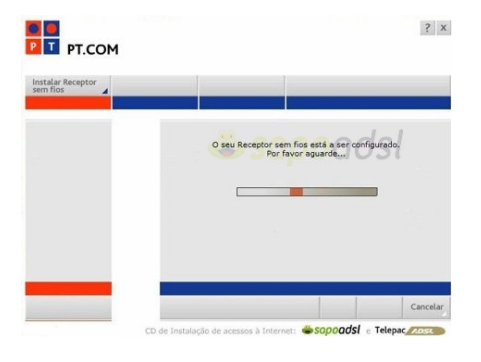

8. Atribua um 'Nome de Rede (SSID)' e uma 'Password'. Prima 'Continuar'.

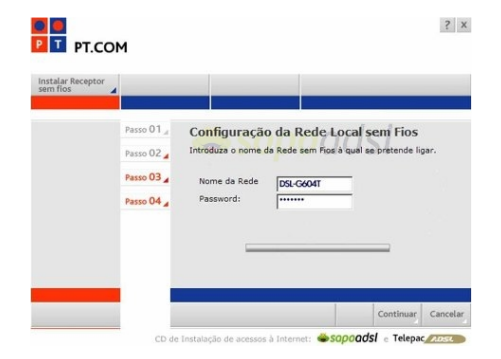

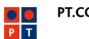

**⇔sapo**adsl

9. Confirme a informação, e sugerimos que grave estes dados para o seu computador (Prima a opção 'Gravar'). No final clique em 'Continuar'.

| PT.COM                        | 1                                                                                        | 2 X                                                                                                    |
|-------------------------------|------------------------------------------------------------------------------------------|----------------------------------------------------------------------------------------------------|
| Instalar Receptor<br>sem flos |                                                                                          |                                                                                                    |
|                               | Passo 01 <sub>d</sub><br>Passo 02 <sub>d</sub><br>Passo 03 <u>d</u><br>Passo 04 <u>d</u> | Resumo da Instalação<br>Superimos que imprima, grave ou tome nota destas indicações<br>que serão úteis sempre que precisar reinstalar o acesso ADSL<br>ou em contactos com o Aooio ao Cliente.<br>REDE LOCAL SEM FIOS<br>Nome da Rede/SSID: D-LINKG604T<br>Chave: 12345678<br>Segurança: WPA-PSK<br>INFORMAÇÃO DO RECEPTOR SEM FIOS<br>1<br>Cravar Imprimir |
|                               |                                                                                          |                                                                                                    |

10. Clique em 'Terminar'.

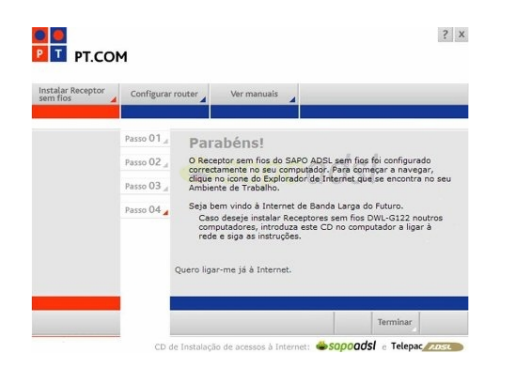

### 11. Seleccione configurar o router

| PT.COM                |                                                                                                    |                                                                                                    |                                                                                                    |                                                                                                    |
|-----------------------|----------------------------------------------------------------------------------------------------|----------------------------------------------------------------------------------------------------|----------------------------------------------------------------------------------------------------|----------------------------------------------------------------------------------------------------|
| instalar Receptor Cor | figurar router                                                                                             | Ver manuals                                                                                                    |                                                                                                    |                                                                                                    |
|                       | Ben<br>acceler<br>Se é a<br>config<br>config<br>fros ad<br>recept<br>Apena<br>confir<br>telefór<br>Cliente | III VIIICO!<br>saistente de cont<br>e internet de D<br>a primeira vez qu<br>urar novamente<br>urar router. Se a<br>ficionais noutros<br>tor.<br>si deve realizar a<br>mação de activa<br>nição, dera mais i<br>e. | iguração prepara<br>anda Langa<br>e está a utilizar e<br>ornas pretende i<br>computadores, p<br>instalação depoi<br>ão do serviço AD<br>formações conta | e seu computador par<br>este CD ou pretende<br>o à Infernet, seleccion-<br>solater recebico<br>se te ter recebico<br>S na sus linha<br>cte a Linha de Apoio ac |
|                       |                                                                                                    |                                                                                                    |                                                                                                    |                                                                                                    |

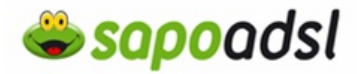

**12.** Leia atentamente as instruções e faça 'Continuar'.

| Configurar                                                         | outer                                                                                                    |
|--------------------------------------------------------------------|----------------------------------------------------------------------------------------------------|
| Passo 01 ,<br>Passo 02 ,<br>Passo 03 ,<br>Passo 04 ,<br>Passo 05 , | Light is bound of south one is retronged to bound in<br>the state the south of the disk of the south of the south of<br>the souther south of the disk of the south of the south of the<br>monotone under souther south of the south of the south of the<br>souther south of the south of the south of the south of the<br>souther south of the south of the south of the south of the<br>souther south of the south of the south of the souther south of the<br>souther south of the south of the souther south of the<br>souther south of the souther south of the souther souther south of the<br>souther souther south |

**13.** Introduza os Dados de Utilizador que constam no envelope sigilo que veio com o seu Kit SAPO ADSL.

| Configurar n                                                         | outer                                                                                                    |                                                                                                    | _                                                           | _                      |
|----------------------------------------------------------------------|----------------------------------------------------------------------------------------------------|----------------------------------------------------------------------------------------------------|-------------------------------------------------------------|------------------------|
| Passo 01<br>Passo 02<br>Passo 03<br>Passo 04<br>Passo 05<br>Passo 06 | Nos três passos<br>1 - Acesso à Int<br>2 - Gestão do R<br>3 - Protecção d<br>Código de Ac<br>Introduza os da<br>'Continuar', ter<br>minúsculas.<br>Username:<br>Password:<br>Confirme a Pass | seguintes terá de introdu<br>ernet<br>outer<br>Rede Local sem Fios<br>zesso à Internet<br>dos constantes no envelo<br>ha em atenção a dustino<br>1234567@sapo<br>reserves<br>sword: reserves | zir dados de seg<br>pe siglio, e clique<br>o ente maiúscula | urança:<br>: em<br>s e |
|                                                                      |                                                                                                    |                                                                                                    | Continuar                                                   | Cancela                |

**13.** Defina uma Password de administração do equipamento, sugerimos que aponte esses dados. Prima 'Continuar'.

| <br>Configurar r | outer                                                                                                    |
|------------------|----------------------------------------------------------------------------------------------------|
|                  |                                                                                                    |
| Passo 01         | Código de Gestão do Router                                                                                                    |
| Passo 02 "       | Escolha uma nova Password para gestão do Router, através da<br>qual poderá posteriormente aceder às configurações avançadas<br>e alterar definições. Tenha em atenção a distincião entre |
| Passo 03         | maiúsculas e minúsculas e clique em "Continuar".                                                                                                    |
| Passo 04         | Password:                                                                                                    |
| Passo 05         | Confirme a Password: ******<br>Será colocado um atalho nos favoritos do Explorador de Internet                                                                                           |
| Passo 06 🖌       | e no seu ambiente de trabaino (Caso pretenda podera aceder<br>alternativamente através do endereco http://192.168.1.1).                                                                  |
|                  |                                                                                                    |

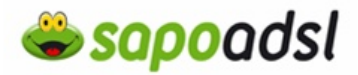

14. Atribua um 'Nome de Rede (SSID)' e uma 'Password'. Prima 'Continuar'.

| _ | Configurar r                                                         | outer                                                                                                    |
|---|----------------------------------------------------------------------|----------------------------------------------------------------------------------------------------|
|   | Passo 01<br>Passo 02<br>Passo 03<br>Passo 04<br>Passo 05<br>Passo 05 | <ul> <li>Escolha para activar a Rede Local sem Fios</li> <li>Configuração da Rede Local sem Fios</li> <li>Escolha um nome para a sua Rede Local sem Fios</li> <li>Para proteger a Rede e impedir o acesso não autorizado, insira uma Password de acesso que deve ter entre 8 e 64 caracteres.</li> <li>Nome da Rede</li> <li>D-LINKG604T</li> <li>Password:</li> <li>*******</li> <li>Confirme a Password:</li> </ul> |
| _ |                                                                      | Continuar Canc                                                                                                    |

15. Confirme а informação, е sugerimos que grave estes dados para 0 seu computador (Prima a opção 'Gravar'). No final clique em 'Continuar'.

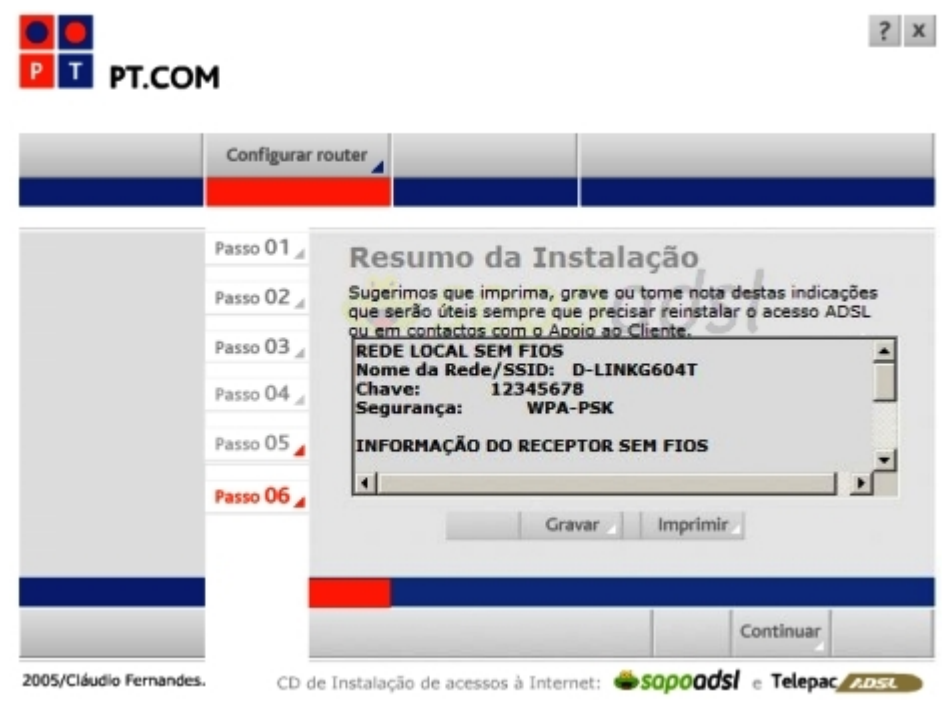

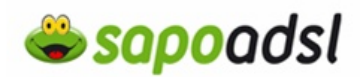

16. Clique em 'Terminar'.

|                               | 1                                        | ? X                                                                                                    |
|-------------------------------|------------------------------------------|----------------------------------------------------------------------------------------------------|
| Instalar Receptor<br>sem fios | Configurar r<br>Passo 01 4<br>Passo 02 4 | Parabéns!<br>O SAPO ADSL foi configurado correctamente no seu computador.                                                                                          |
|                               | Passo 03 🖌<br>Passo 04 🖌<br>Passo 05 🖌   | Para começar a navegar clique no icone do Internet Explorer que<br>se encontra no seu Ambiente de Trabalho.<br>Seja bem vindo à Internet de Banda Larga do Futuro. |
|                               | Passo 06 🖌                               | Terminar                                                                                                    |
| 2005/Cláudio Fernandes.       | CD de                                    | e Instalação de acessos à Internet: Sopoadsi e Telepac                                                                                                    |

**17.** Terminou então o processo de instalação, agora deverá abrir o seu Browser de Internet e digitar na barra de endereços http://192.168.1.1.

| 20 | A here there are a d  | _ |
|----|-----------------------|---|
| 90 | mttp://142.166.1.1    |   |
| *  | SAPO: Portugal Online |   |

18. Digite a Password que escolheu no 'Passo 8' e prima 'Login'.

| Login                    |         |
|--------------------------|---------|
| Please log in to continu | le      |
| Login Name               | 0 admin |
| Password                 | •••••   |
|                          | Login   |

# Portal de Ajuda SAPO

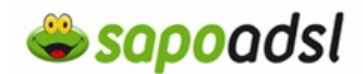

**19.** Aceda ao menu 'Setup' que se encontra no topo, seleccione 'New Connection'.

**20.** Introduza o o nome da ligação (por exemplo Sapo\_ADSL) em 'Name', em 'Type', seleccione 'Bridge', coloque um visto em 'LLC', em PVC Settings coloque em VPI 0 e em VCI 35. No Final clique em 'Apply'.

| Home Setup                             | Advanced Tools Status Help                                     | Bridged Connection Setup                             |
|----------------------------------------|----------------------------------------------------------------|------------------------------------------------------|
| Setup                                  |                                                                | Name: Type: Bridge 💙                                 |
| The Setup section allows<br>parameters | you to add new connections and modify existing connection      | Bridge Settings<br>Encapsulation:   LLC VC VC VC VP: |
| Wireless Setup                         |                                                                | VCI:                                                 |
| Wireless Settings                      | Select to configure wireless settings for the AP(Access Point) | QoS: UBR 🛩                                           |
| Politon.                               | Politon.                                                       | PCR: bps                                             |
| LAN Setup                              |                                                                | SCR: bps                                             |
| DHCP Configuration                     | Select to setup DHCP Server.                                   |                                                      |
| DNS                                    | Select to setup DNS Configuration.                             | S 🗊 😥                                                |
| Management IP                          | Select to configure Management IP Address.                     | Apply Delete Cancel                                  |
| WAN Setup                              |                                                                | Apply Delete Culcer                                  |
| DSL Setup                              | Select to setup your DSL router                                |                                                      |
| New Connection                         | Select to Configure a new connection                           |                                                      |
| Connection 1                           | PPPoE_8_35                                                     |                                                      |

**21.** Aceda ao menu 'Tools' -'System Commands' e clique em 'Save All'.

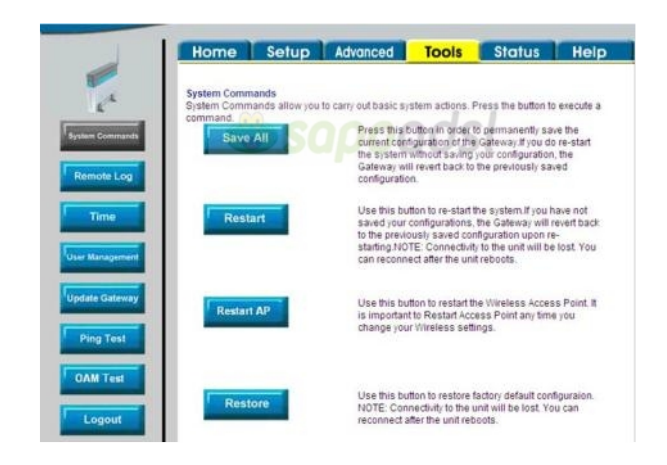

l

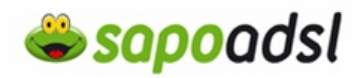

#### Por Browser em Bridge

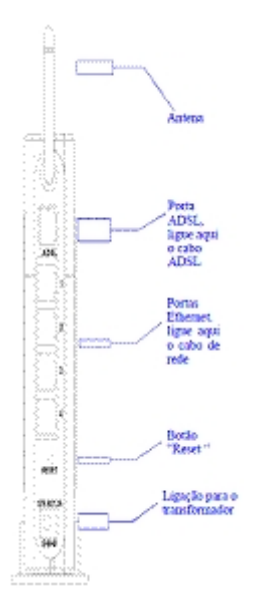

1. Ligue o transformador ao Router e à Electricidade.

**2.** A Luz >Power deve acender e permanecer ligada, a Luz Status deve acender e começar a piscar ao fim de alguns segundos.

**3.** ligue o cabo RJ45 do seu computador até ao D-Link. A primeira vez que configurar o D-Link, é recomendável que use um único computador ligado ao Router.

**4.** Para aceder ao menu de configuração do D-Link, deve digitar na barra de endereços http://192.168.1.1.

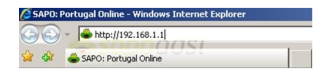

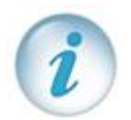

Se é a primeira vez que está a configurar o equipamento, deverá efectuar os seguintes passos.

Dê um duplo clique no ícone da ligação que estiver a usar, clique em Propriedades.

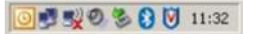

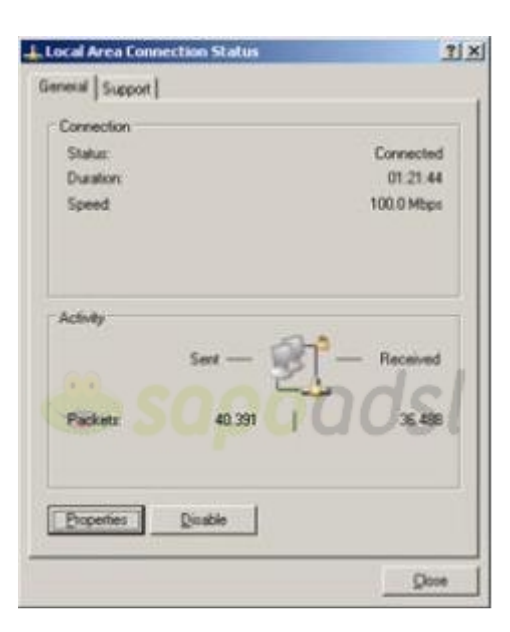

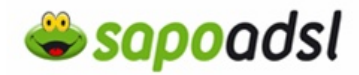

Clique duas vezes em 'TCP/IP', seleccione 'obter um endereço IP automaticamente' e prima 'OK'.

| Local Area Connection Properties                                                                                                    | 2                            |
|----------------------------------------------------------------------------------------------------|------------------------------|
| Seneral Authentication Advanced                                                                                                    |                              |
| Connect using:                                                                                                    |                              |
| By Realtek RTL8139 Family PCI Fast Et                                                                                                    | Configure                    |
| This connection uses the following items:                                                                                                   | 051                          |
| Client for Microsoft Networks                                                                                                    |                              |
| File and Printer Sharing for Microsoft Net                                                                                                  | tworks                       |
| Internet Protocol (TCP/IP)                                                                                                    |                              |
|                                                                                                    |                              |
| lgstal                                                                                                    | Properties                   |
| Description                                                                                                    |                              |
| Transmission Control Protocol/Internet Protocol<br>wide area network protocol that provides come<br>across diverse interconnected networks. | I. The default<br>nunication |
| Show icon in notification area when connecte                                                                                                | ed                           |
| Notity me when this connection has limited or                                                                                               | no connectivity              |
|                                                                                                    |                              |
| DY.                                                                                                    | 1 court                      |
| UK                                                                                                    | Lancel                       |

| Internet Protocol (TCP/IP) Pro                                                                         | perties ? X                                                                                                    |
|----------------------------------------------------------------------------------------------------|----------------------------------------------------------------------------------------------------|
| General Alternate Configuration                                                                        |                                                                                                    |
| You can get IP settings assigned<br>this capability. Otherwise, you ne<br>the appropriate IP settings. | d automatically if your network supports<br>sed to ask your network administrator for                                                                                                    |
| Cobtain an IP address autor                                                                            | matically                                                                                                    |
| C Uge the following IP addres                                                                          | HK                                                                                                    |
| (P.addess                                                                                              |                                                                                                    |
| Sybnet mask.                                                                                           | 1 1 1 1 1 1 1 1 1 1 1 1 1 1 1 1 1 1 1                                                                                                    |
| Default gateway                                                                                        |                                                                                                    |
| Obtain DNS server address                                                                              | s automatically                                                                                                    |
| C Use the following DNS ser                                                                            | ver addresses.                                                                                                    |
| Evelened DNS server.                                                                                   | and the second second s |
| Alternate DNS server.                                                                                  |                                                                                                    |
|                                                                                                    | Adyanced                                                                                                    |
|                                                                                                    | OK Cancel                                                                                                    |

**5.** Digite a Password que escolheu no 'Passo 8' e prima 'Login'.

**6.** Aceda ao menu 'Setup' que se encontra no topo, seleccione 'New Connection'.

| Home Setup                                                                                                    | Advanced Tools Status                                                   |
|----------------------------------------------------------------------------------------------------|-------------------------------------------------------------------------|
| Setup                                                                                                    |                                                                         |
| The Setup section allows<br>parameters                                                                                                    | you to add new connections and modify existing connectio                |
| Wireless Setup                                                                                                    |                                                                         |
| Wireless Settings                                                                                                    | Select to configure wireless settings for the AP(Access P<br>Portion.   |
| LAN Setup                                                                                                    |                                                                         |
| <b>DHCP</b> Configuration                                                                                                    | Select to setup DHCP Server.                                            |
| DNS                                                                                                    | Select to setup DNS Configuration.                                      |
| Management IP                                                                                                    | Select to configure Management IP Address.                              |
| A REAL PROPERTY AND A REAL PROPERTY AND A REAL |                                                                         |
| WAN Setup                                                                                                    |                                                                         |
| WAN Setup<br>DSL Setup                                                                                                    | Select to setup your DSL router                                         |
| WAN Setup<br>DSL Setup<br>New Connection                                                                                                    | Select to setup your DSL router<br>Select to Configure a new connection |

PT.COM

Login

Please log in to continue

Password

•••••

# Portal de Ajuda SAPO

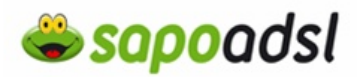

7. Introduza o o nome da ligação (por exemplo Sapo\_ADSL) em 'Name', em 'Type', seleccione 'Bridge', coloque um visto em 'LLC', em PVC Settings coloque em VPI 0 e em VCI 35. No Final clique em 'Apply'. **8.** Aceda ao menu 'Tools' - 'System Commands' e clique em 'Save All'.

| Bridged Connection Setup                            | Home Setup Advanced Tools Status Help                                                                                                    |
|-----------------------------------------------------|----------------------------------------------------------------------------------------------------|
| Name: Type: Bridge 💌                                | System Commands     System Commands allow you to carry out basic system actions. Press the button to erecute a     command.     System All     Press this button in order to permanently save the                                                             |
| Bridge Settings<br>Encapsulation:   LLC VC DOO VPI: | ote Log                                                                                                    |
|                                                     | Ime Use this button to re-staff the system if you have not<br>saved your configurations, the Gateway will revert back<br>to the previously saved configuration upon re-<br>staff and VOTE: Control will be lost. You<br>can reconnect after the unit reboots. |
| PCR: bps Update<br>SCR: bps                         | Catempy Restart AP Use this button to restart the Wireless Access Point. It is important to Restart Access Point any time you change your Vireless settings.                                                                                                  |
| Apply Delete Cancel                                 | Test Use this button to restore factory default configuration. NOTE: Connectuity to the unit will be lost. You can reconnect after the unit rebools.                                                                                                    |

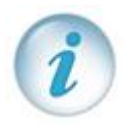

Agora que já configurou o seu equipamento, deverá configurar uma ligação de banda larga no seu Sistema Operativo, Para saber como, clique <u>aqui</u>. <sup>[w]</sup>